發票異動申請步驟:

1.會員輸入帳號及密碼登入系統

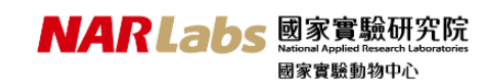

|                    |                                        |                                       |                                                        |                                        | 會員到       |
|--------------------|----------------------------------------|---------------------------------------|--------------------------------------------------------|----------------------------------------|-----------|
| 實驗動物中心             | 一會員登入                                  |                                       |                                                        |                                        |           |
| Now: 10:16:52 AM   | 伸展発表・                                  |                                       |                                                        |                                        |           |
| 公告                 | 容碼:                                    |                                       |                                                        |                                        |           |
| 帳號申請               | BA 42% TE .                            | m972                                  |                                                        |                                        |           |
| IACUC委員審查與申<br>請平台 | 月版 前至 如何 ;                             |                                       |                                                        |                                        |           |
| 回動物中心網站            | 登入 取消                                  | 心面訂購多体力訂購客后,請求                        | 要約問你的結果)                                               |                                        |           |
|                    | (名志定本中)<br>本中心自106<br>生物利共公司           | 心示司,确实就之司,确督户,调才<br>5年10月1日起,ICR小鼠、SD | 與Wistar大鼠之供應轉由                                         | 樂斯科生物科技公司擁                             | 睡供應,訂購詳洽樂 |
|                    | 主初村投口<br>終止委託鄉                         | 」 <sup>。</sup><br>所利公司供應三品系動物優亩安      |                                                        |                                        |           |
|                    | 太中心廠收回                                 | 刺子的风险一间不到的废弃来                         |                                                        |                                        |           |
|                    |                                        |                                       |                                                        |                                        |           |
| 人客服中心→             | <b>點逛</b> 發罘 <b>異</b> 動甲請              |                                       |                                                        |                                        |           |
|                    | N/                                     |                                       | 家實驗研究防<br>anal Applied Research Laboratoria<br>家庭融動物の心 | 5                                      |           |
|                    |                                        | 65                                    | 大員 転到 10 千七                                            | _                                      | _         |
| 動物訂購 實!            | 驗鼠代養及 病原檢測與<br>遺檢測服務 病理分析              | 種原服務 自助語<br>申請糸統 場域服                  | ば驗<br>●数位醫學影像<br>■                                     | 會員資料客服                                 | (中心 登出条)  |
| 客戶服務中心             | 客服中心                                   |                                       |                                                        |                                        |           |
| Now : 10:33:43 AM  | 為提供您快速的服務,請先                           | 瀏覽「常見問題」。                             |                                                        |                                        |           |
| 客訴信箱               | 若仍無法解答您的疑問,請若您有申訴案件,請至「客               | "點選'答戶詞問專區」 填入需?<br>『訴系統」填寫,將由專人為您處   | K,或撥打專線,我們將」<br>『理。                                    | 蜀藏為您服務!                                |           |
| 補印發票申請單            | 客戶詢問                                   | 專區 💲 🗋                                |                                                        |                                        |           |
| 發票異動申請單            | 聯終資訊                                   |                                       |                                                        |                                        |           |
| 重複繳款退款申請書          | 台北中心 際床前測試審驗容                          |                                       | 南部設施<br>随床前手術五個辦調                                      | 3 tá:                                  |           |
| 甲請記錄查詞             | 臨床別別試員嚴重<br>地址:11571台北市南港區<br>家生共研究團回) | 區研究院路一段130巷99號G棟                      | 圖// 前子偏反照義<br>(圖 地址:74147台南<br>蚕託・(06)510.92           | 8.00<br>市新市區南科三路17號<br>200             | Ē         |
| 操作手册               | 電話:(02)2651-8900<br>庫直:(02)8753-7588   |                                       | 傳真:(06)505-5                                           | /84                                    |           |
| 客戶發票異動             | New (02) 0700 7000                     |                                       |                                                        |                                        |           |
|                    |                                        |                                       |                                                        |                                        |           |
| 貨退                 | 回、進貨退出或拍                               | 斤讓證明單代之。                              |                                                        |                                        |           |
| (二)開立              | 1統一發票之銷售都                              | 領已申報者,應取                              | 得買受人出具                                                 | 之銷貨退回、                                 |           |
| 進貨                 | 很出或折讓證明量                               | 單。但以原統一發                              | 票載有買受人                                                 | 之名稱、統−                                 | _         |
| 編號                 | 諸為限。                                   |                                       |                                                        |                                        |           |
| 二、買受人              | 為非營業人者:                                |                                       |                                                        |                                        |           |
| (一)開立              | 1統一發票之銷售都                              | 領尚未申報者,應                              | 收回原開立統                                                 | 一發票收執職                                 | ŧ         |
| ,黍[                | 貼於原統一發票有                               | 字根聯上,並註明                              | 「作廢」字樣                                                 | ۰                                      |           |
| (二)開立              | 1統一發票之銷售都                              | 領已申報者,除應                              | 取得買受人出                                                 | 具之銷貨退回                                 | 1         |
| 、進                 | 貨退出或折讓證明                               | 月單外,並應收回                              | 原開立統一發                                                 | 票收執聯。女                                 | П         |
| 收载                 | 、聯無法收回,得以                              | 以收執聯影本替代                              | • 但雙方訂有:                                               | 買賣合約,且                                 | 1         |
| 原開                 | 立統一發票載有調                               | 冒受人名稱及地址                              | 者,可免收回                                                 | 原開立統一多                                 | *         |
| 要收                 | 7 執職。                                  |                                       |                                                        |                                        |           |
| 前項紛貨報              | 回、進貨張出武排                               | 斤讓證明單一式四                              | 聯,第一聯及                                                 | 第二聯中縋個                                 |           |
| 皆物戓塔務              |                                        | 白報打减銷項稅額                              | 及記帳之馮鎔                                                 | , 第二十一章<br>(第二十章)                      | -         |
|                    |                                        | - KI MARANG MULTIN                    |                                                        | ~~~~~~~~~~~~~~~~~~~~~~~~~~~~~~~~~~~~~~ | ~         |
| 四藤山寶季              | 人留存,作為由語                               | 服扣减难酒粉瘤及                              | 記帳之馮鎔。                                                 |                                        |           |
| 四聯由買受              | そ人留存,作為申幸                              | 服扣减進項稅額及                              | 記帳之憑證。                                                 |                                        |           |

3.發票申請異動項目:若是統編抬頭、發票日期、金額分拆異動申請請勾作廢換開、折讓換開 若是發票金額與銷售金額不符申請請勾作廢、折讓

| 動物訂購              | 實驗鼠代養及<br>環境檢測服務 | 病原檢測與<br>病理分析                                                                             | 種原服務<br>申請系統            | 自助試驗<br>場域服務         | 數位醫學影像                    | 會員資料                               | 客服中心             | 登出条统 |  |  |  |
|-------------------|------------------|-------------------------------------------------------------------------------------------|-------------------------|----------------------|---------------------------|------------------------------------|------------------|------|--|--|--|
| 客戶服務中心            | 發票異重             | 前申請單                                                                                      |                         |                      |                           |                                    |                  |      |  |  |  |
| Now : 10:58:09 AM |                  | 客戶名稱:                                                                                     | 尤梅珠                     |                      |                           |                                    |                  |      |  |  |  |
| 客訴信箱              |                  | 單位名稱:                                                                                     | 財團法國家實驗研                | 究院國家實驗動              | 物中心                       |                                    |                  |      |  |  |  |
| 補印發票申請單           | -                | 部門名稱:                                                                                     | 行政服務組                   |                      |                           |                                    |                  |      |  |  |  |
| 發票興動申請單           |                  | 地址:                                                                                       | 台北市南港區 研究               | 院路一段130巷             | 99號G棟                     |                                    |                  |      |  |  |  |
| 重複繳款退款申請書         |                  | 電話:                                                                                       | 02-87537252             |                      |                           |                                    |                  |      |  |  |  |
| 申請記錄查詢            |                  |                                                                                           |                         | 發票申請                 | 異動說明                      |                                    |                  |      |  |  |  |
| 操作手冊              |                  | 1 23 3                                                                                    | (第4) 10日公(第             | . 속화스키놀1             | 2.24.55.7                 | 0.010.11                           | 10卅十期            |      |  |  |  |
| 客戶補印發票            |                  | 1. 就要每年1-12月20日。考验27別点1-2、3-4、5-6、7-8、9-10、11-12共六期<br>2. 發展日期與時時日期若為同月份或同期即為當時,即為作廢換開或作廢 |                         |                      |                           |                                    |                  |      |  |  |  |
| 客戶發票異動            |                  | (19)<br>3. 發票                                                                             | :甲請日期為1月1日<br>[日期與申請日期若 | 1, 被票日期為2<br>為不同月份或不 | 月1日)<br>「同期即為非當期即<br>     | 為折讓換開或折                            | 謱                |      |  |  |  |
|                   |                  | (6)                                                                                       | :申請日期為3月1日              | ,發票日期為1              | 月1日)                      |                                    |                  |      |  |  |  |
|                   |                  |                                                                                           |                         | 請選擇發票申               | 請異動項目                     |                                    |                  |      |  |  |  |
|                   |                  | 〇作廢換開                                                                                     | : 申請更換發票約               | :編抬頭、日期(;            | 参照發票申請異動調                 | l明2)                               |                  |      |  |  |  |
|                   |                  | ○折譲換開                                                                                     | 1:申請更換發票約               | :編抬頭、日期、<br>         | 金额分拆(参照發]                 | 原申請異動說明                            | 3)               |      |  |  |  |
|                   |                  | ○作廢:1<br>○折譲:3                                                                            | e票全額與納害全部<br>e票全額與銷售全部  | (不符申請取消發<br>(不符申請取消發 | !票,需咐證明文件<br>!票,需附證明文件    | (参照發票申請<br>(参照發票申請                 | 異動説明2)<br>異動説明3) |      |  |  |  |
|                   |                  | 客戶異動申                                                                                     | 請需配合本中心內領<br>有特殊需求者,請   | 部審核流程,若<br>與發票管理人尤   | 於每月25日(含)之行<br>梅珠小姐連絡TEL( | <sub>隻</sub> 申請者,將列<br>)2-87537252 | 為灾月作業            |      |  |  |  |
|                   |                  |                                                                                           |                         | -7                   | ·њ                        |                                    |                  |      |  |  |  |

4.輸入原發票號碼或帳單編號查詢→點選[帳單資料套用]·可顯示帳單及發票的詳細資料若不知道帳單編號→點選所需[帳單查詢]

NARLabs 國家實驗研究院 國家實驗動物中心

| RANDAT MA            | 糖配代養及 #<br>燒檢測服務           | 机用电测用<br>再用分析                                                                                                    | 種原服務<br>中調本統                                                                                                 | 白助試験<br>爆減服務                                                                                                    | 數位醫學影像                                                                | <b>由月近</b> 時                                            | 警護中心                                          | 登出本統                            |
|----------------------|----------------------------|----------------------------------------------------------------------------------------------------|----------------------------------------------------------------------------------------------------|----------------------------------------------------------------------------------------------------|-----------------------------------------------------------------------|---------------------------------------------------------|-----------------------------------------------|---------------------------------|
| 名戶服務中心               | 發展高動車                      | 請單                                                                                                    |                                                                                                    |                                                                                                    |                                                                       |                                                         |                                               |                                 |
|                      |                            | 原立發展減到                                                                                                    | 医虹球觉镜球变的                                                                                                    |                                                                                                    |                                                                       |                                                         |                                               |                                 |
| 10. A 11: 09: 03 AP1 |                            |                                                                                                    | (1)                                                                                                    | :ZX54326613                                                                                                    | \$10310012311                                                         | 1)                                                      |                                               |                                 |
| FACT STORE           |                            | 修單管料                                                                                                    | 第用 将果査法                                                                                                    | 8                                                                                                    |                                                                       | -,                                                      |                                               |                                 |
| 田發幕中結單               |                            | @ c= 5 16.0                                                                                                    |                                                                                                    |                                                                                                    |                                                                       |                                                         |                                               |                                 |
| 草異動中結單               | 異動類別:                      | <ul> <li>① 折滚换器</li> </ul>                                                                                            | e<br>8                                                                                                    |                                                                                                    |                                                                       |                                                         |                                               |                                 |
| 後遊歌追歌中請書             |                            | 原發團資訊                                                                                                    |                                                                                                    |                                                                                                    |                                                                       |                                                         |                                               |                                 |
| AL HCAS IN MY        |                            |                                                                                                    |                                                                                                    |                                                                                                    |                                                                       |                                                         |                                               |                                 |
| 作手冊                  | 低單編號:                      |                                                                                                    |                                                                                                    |                                                                                                    |                                                                       |                                                         |                                               |                                 |
| ⇒補印發幕                | 低單金額:                      |                                                                                                    |                                                                                                    |                                                                                                    |                                                                       |                                                         |                                               |                                 |
| ⇒發票與對                | 出貨日昭:                      |                                                                                                    |                                                                                                    |                                                                                                    |                                                                       |                                                         |                                               |                                 |
|                      | 投票装码:                      |                                                                                                    |                                                                                                    |                                                                                                    |                                                                       |                                                         |                                               |                                 |
|                      | 投票金額:                      |                                                                                                    |                                                                                                    |                                                                                                    |                                                                       |                                                         |                                               |                                 |
|                      | 投票日期:                      |                                                                                                    |                                                                                                    |                                                                                                    |                                                                       |                                                         |                                               |                                 |
|                      | Q票论词:                      |                                                                                                    |                                                                                                    |                                                                                                    |                                                                       |                                                         |                                               |                                 |
|                      | 統一編號 ·                     |                                                                                                    |                                                                                                    |                                                                                                    |                                                                       |                                                         |                                               |                                 |
|                      | 9288:                      |                                                                                                    | ~                                                                                                    |                                                                                                    |                                                                       |                                                         |                                               |                                 |
|                      |                            | 重新開立發展                                                                                                    | 医波动                                                                                                    |                                                                                                    |                                                                       |                                                         |                                               |                                 |
|                      | 投票開立:                      | ● 三時式5                                                                                                    | 2票(表核約請選擇)                                                                                                   | (数式発表) 〇)                                                                                                    | 財式受害                                                                  |                                                         |                                               |                                 |
|                      | W 20 -                     | Bei λ 30 30 ml                                                                                                    | 10.00.0010                                                                                                   | 8                                                                                                    |                                                                       |                                                         |                                               |                                 |
|                      | 0.500                      |                                                                                                    | A PROMOTION COMMON                                                                                           |                                                                                                    |                                                                       |                                                         |                                               |                                 |
|                      | <u>20</u> 年(2007-<br>統一編號: |                                                                                                    |                                                                                                    |                                                                                                    |                                                                       |                                                         |                                               |                                 |
|                      | 所有草葉結人                     |                                                                                                    |                                                                                                    |                                                                                                    |                                                                       |                                                         |                                               |                                 |
|                      | 所發票e-mail信                 |                                                                                                    |                                                                                                    |                                                                                                    |                                                                       |                                                         |                                               |                                 |
|                      | 箱:                         |                                                                                                    | N                                                                                                    | 發草連絡唱話:                                                                                                    |                                                                       |                                                         |                                               |                                 |
|                      | 異動統明:                      | (例:更改抬著                                                                                                    | 新;更改發票日昭;分                                                                                                   | 倒發華,請約                                                                                                    | (紀徳田)                                                                 | < >                                                     |                                               |                                 |
|                      | 續上等作廢電子<br>發票:             | (上傳後請點                                                                                                    | 翅附件以確認上辱;                                                                                                    | <b>漂篼上</b><br>实功)                                                                                                    | 傳                                                                     |                                                         |                                               |                                 |
|                      | 佛結:                        | <ol> <li>異點</li> <li>(1)試<br/>用)・</li> <li>依积:<br/>一级</li> <li>依积:<br/>一级</li> <li>如</li> <li>如</li> <li>如</li> </ol> | 申請給為作廢鎖間:<br>申請給為作廢鎖間:<br>上等折潰電子發票<br>去規定營業人銷買()<br>要定或機關代表罪<br>:1以舉校名稱出興;<br>正何問題:前來嗎?<br>gonac.nari.org.tw | 「「「「「「」」」<br>(2)望牟人涛()<br>本中心11571台<br>地質)地回或折線<br>(二)地理式「「」<br>(二)地理、「」<br>(二)地理、「」<br>(二)地理、「」<br>(二)地理、「」<br>(二)地理、「」<br>(二)地理、「」<br>(二)、(二)、(二)、(二)、(二)、(二)、(二)、(二)、(二)、(二)、 | 役単。<br>町(推貫)退回成行派<br>山市南湾重百次行派<br>識明単務必填高:<br>総称・所出具之用印<br>諸電話:D2-875 | 県違印軍一、二 <br>第一段130巻95<br>原題賞人祭利罪<br>11延明。<br>37252 毎頁電貨 | 駅(本中心内國務)<br>開G機<br>- 単統一編璧・地<br>吉:02-8753758 | 5中報望所税<br>社、鹽税開統<br>18 e-mail : |
|                      |                            | 申請選出                                                                                                    |                                                                                                    |                                                                                                    |                                                                       |                                                         |                                               |                                 |

4.若是折讓換開,申請儲存後→填寫營業人銷貨退回或折讓證明單→申請送出→點選四聯單列 印用印或至申請記錄查詢列印

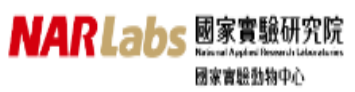

| 動物紅鰭              | 夏驟膩代養众<br>環境接測服務 | 消息性测兴<br>病理分析                                                      | 植原版精<br>中間系統                 | 目前耳根<br>爆球解散                         | 數位醫學影像                                      | 會員資料                                        | 警護中心               | 登出系统          |  |  |
|-------------------|------------------|--------------------------------------------------------------------|------------------------------|--------------------------------------|---------------------------------------------|---------------------------------------------|--------------------|---------------|--|--|
|                   | -9 <b>.</b>      | 申請單                                                                |                              |                                      |                                             |                                             |                    |               |  |  |
| Now : 11:38:34 AM |                  | 原立發票装碼                                                             | 式核單級装查的                      |                                      |                                             |                                             |                    |               |  |  |
| 客訴信籍              |                  |                                                                    | (例                           | :ZX54326613                          | \$10310012311                               | 1)                                          |                    |               |  |  |
| 被印象票中结束           | _                | 「東軍資料制                                                             | (用 )(果畫)                     | <i>h</i>                             |                                             |                                             |                    |               |  |  |
| 發華異動中領軍           | 果取得              | <ul> <li>〇 作原換開</li> <li>(3):</li> </ul>                           |                              |                                      |                                             |                                             |                    |               |  |  |
| 重接緣款把款中續書         | 2000             | <ul> <li>○ 折譲換開</li> </ul>                                         |                              |                                      |                                             |                                             |                    |               |  |  |
| 中間記錄重線            |                  | 原發團資訊                                                              |                              |                                      |                                             |                                             |                    |               |  |  |
| 操作手册              | 6.8.8            | 程: 11000001111                                                     | 11                           |                                      |                                             |                                             |                    |               |  |  |
| 客戶補印發幕            | 6.2 A            | 58 · 10000                                                         | <u> </u>                     |                                      |                                             |                                             |                    |               |  |  |
| 客戶發票異數            | 出業日              | 19 : 2021/07/02                                                    |                              |                                      |                                             |                                             |                    |               |  |  |
|                   | 0.24             | al : AB12345678                                                    | 9                            |                                      |                                             |                                             |                    |               |  |  |
|                   | 日本               | 50 : 10000                                                         | 7                            |                                      |                                             |                                             |                    |               |  |  |
|                   | 0.2E             | NR : 2021/07/02                                                    |                              |                                      |                                             |                                             |                    |               |  |  |
|                   | 日本               | ():<br>():<br>():<br>():<br>():<br>():<br>():<br>():<br>():<br>(): |                              |                                      |                                             |                                             |                    |               |  |  |
|                   | 統一編              | 度: 12345678                                                        |                              |                                      |                                             |                                             |                    |               |  |  |
|                   | 發票品              | 名: 贾雅勤物供用                                                          | 服務 イ                         |                                      |                                             |                                             |                    |               |  |  |
|                   |                  | 重新開立發票                                                             | 資源                           |                                      |                                             |                                             |                    |               |  |  |
|                   | 反果用              | 投票間点: ●三款式经票( <b>們性詞講送課三款式發票</b> ) ○二款式發票                          |                              |                                      |                                             |                                             |                    |               |  |  |
|                   | 1                | 湖:                                                                 | 重                            | 1                                    |                                             |                                             |                    |               |  |  |
|                   | 發華抬              | 頭:                                                                 |                              | v                                    |                                             |                                             |                    |               |  |  |
|                   | 統一編              | 壁: 🗸                                                               | ·                            |                                      |                                             |                                             |                    |               |  |  |
|                   | 所發單聯絡            | 人: 王小美                                                             |                              |                                      |                                             |                                             |                    |               |  |  |
|                   | 新發華e-m           | all货<br>箱:                                                         | iom 🕴                        | 「反草連絡電話:                             | 02-12345678                                 |                                             |                    |               |  |  |
|                   |                  | (例:更改抬頭)                                                           | ;更改發票日期;分                    | 開發幕·請詳                               | 純原因)                                        |                                             |                    |               |  |  |
|                   |                  | 2D/6822                                                            | Totakén (190                 |                                      |                                             | ^                                           |                    |               |  |  |
|                   | 異動说              | 明:                                                                 |                              |                                      |                                             |                                             |                    |               |  |  |
|                   |                  |                                                                    |                              |                                      |                                             | ~                                           |                    |               |  |  |
|                   |                  |                                                                    |                              | JANNE L                              |                                             |                                             |                    |               |  |  |
|                   | 續上傳折讓            | ■子 (上等後請點與                                                         | 國附件以確認上等                     | <u>源見</u><br>成功)                     | 197                                         |                                             |                    |               |  |  |
|                   | 9                | ■: □ 折線發票                                                          | 测結用.pdf                      |                                      |                                             |                                             |                    |               |  |  |
|                   | 94               | #0未用1+<br>註: 1. 異数中                                                | 」<br>- 研若為作廃撤開:              | 續上爆作廢棄子                              | - 9章 -                                      |                                             |                    |               |  |  |
|                   |                  | <ol> <li>異動中<br/>(1)頃</li> </ol>                                   | 請若為折慮換開:<br>上傳折讓電子發票         | · (2)發展人術(                           | 副後期 (1) (1) (1) (1) (1) (1) (1) (1) (1) (1) | 11月1日<br>11月11日 - 11月11日<br>11月11日 - 11月11日 | 影(本中心肉屬釈)          | 中報至所載         |  |  |
|                   |                  | 用) - 1                                                             | 以掛號方式到寄至<br>:規定發達人銷貨/        | 本中心11571台<br>集會)總回或近過                | 北市南港區研究院                                    | 路一段130卷99<br>唐教堂人登利国                        | 9號G環<br>1副線一編開,194 | 1、茵樟醇的        |  |  |
|                   |                  |                                                                    | 軍以機關代表單                      | ************************************ | (1997)中1040-7090-<br>2.4.、新生用今日6            | TICSE .                                     | -101100 MILLION    | E EE DE BOINS |  |  |
|                   |                  | 4. 如有任<br>mjy@                                                     | 何問題,請來電》<br>nlac.narl.org.tv | 6.7844、10.9444<br>5尤梅珠小姐,到<br>7      | 48年1月1日19月2日<br>14日間日:02-875                | 37252 傳真電                                   | គឺ : 02-8753758    | 8 e-mail :    |  |  |
|                   |                  | 儲存後均                                                               | 奥寫折讀過明單                      |                                      |                                             |                                             |                    |               |  |  |
|                   |                  |                                                                    |                              |                                      |                                             |                                             |                    |               |  |  |

| 動物訂購              | 實驗鼠代養及<br>環境檢測服務 | 病原檢測與<br>病理分析  | 種原服務<br>申請系統 | 自助試驗<br>場域服務 | 數位醫學影像    | 會員資料 | 客服中心 | 登出条統 |
|-------------------|------------------|----------------|--------------|--------------|-----------|------|------|------|
| 客戶服務中心            | 一發票異重            | 协申請單           |              |              |           |      |      |      |
| Now : 11:48:59 AM | 折讓證明             | 單內 容           |              |              |           |      |      |      |
| 客訴信箱              | 品名               | 5: 實驗動物供應      | 服務 ∨         |              |           |      |      |      |
| 補印發票申請單           | 金                | 頁: 9524        | 請核對發票之       | 「銷售額合計」      | ,如有不一致者請称 | 傍必修正 |      |      |
| 發票異動申請單           | 营業税額             | <b>頁</b> : 476 | 請核對發票之       | 「營業稅」,如      | 有不一致者請務必何 | 修正   |      |      |
| 重複繳款退款申請書         | 課稅別              | 1): 💿 應稅 🔵 🤋   | ■稅率 🔵 免稅     |              |           |      |      |      |
| 申請記錄查詢            |                  | 本證明單所列折        | 讓,確屬事實,特     | i此證明。        |           |      |      |      |
| 操作手冊              |                  | 申請送出           |              |              |           |      |      |      |
| 客戶補印發票            |                  |                |              |              |           |      |      |      |
| 客戶發票異動            | _                |                |              |              |           |      |      |      |

| 動物訂購      | 寅驗鼠代養及<br>環境檢測服務 | 病原檢測與<br>病理分析    | 種原服務<br>申請系統      | 自助試驗<br>場域服務 | 數位醫學影像     | 會員資料   | 客服中心  | 登出系統 |
|-----------|------------------|------------------|-------------------|--------------|------------|--------|-------|------|
| 客戶服務中心    | 一發票異             | 動申請單             |                   |              |            |        |       |      |
|           | 折 網頁詞            | <b>刑息</b>        |                   |              |            |        | ×     |      |
| 客訴信箱      |                  |                  |                   |              |            |        |       |      |
| 補印發票申請單   |                  | 請檢送下列<br>(1)營業人銷 | ]文件:<br>ğ眢(進省)狠回或 | 浙讓諮明單—       | - 、二聯(本中心) | 句國稅局申報 | See 1 |      |
| 發票異動申請單   |                  | 所稅用),」           | 以掛號方式郵寄<br>20 棟   | 至本中心1157     | 1台北市南港區    | 研究院路一段 |       |      |
| 重複繳款退款申請書 |                  | 130色99號          | 6 保 °             |              |            |        |       |      |
| 甲請記錄查詞    |                  |                  |                   |              |            |        | _     |      |
| 操作手冊      |                  |                  |                   |              |            | 確定     |       |      |
| 各户佣印      |                  |                  |                   |              |            |        |       |      |

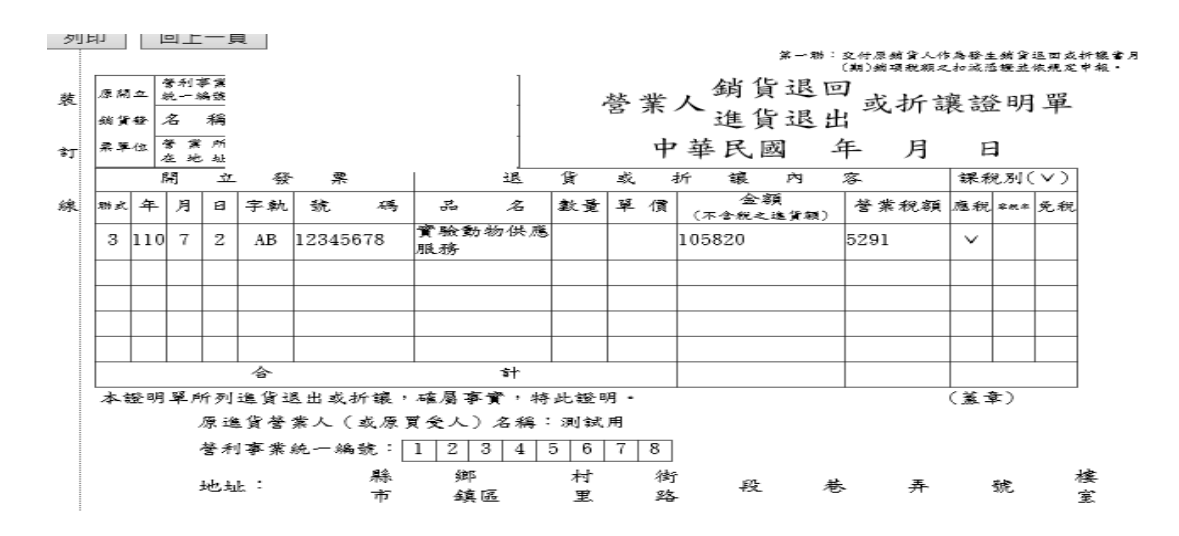

5 新電子發票產生後系統依據客戶所留新發票連絡人之 E-mail 通知 6 請客戶請至發票異動申請→申請紀錄查詢、下載電子發票及列印

| 動物訂購              | <b>寅驗鼠代養及</b><br>環境檢測服務 | 病原檢測與<br>病理分析 | 種 / 種 /<br>一 種 /<br>申 詞 | 「服務 自」<br>「系統 場」 | 助試驗<br>域服務 數位醫 | 學影像   | 會員資料  | 客服中心  | ŝ   | 出系統 |
|-------------------|-------------------------|---------------|-------------------------|------------------|----------------|-------|-------|-------|-----|-----|
| 客戶服務中心            | 申請訂                     | ] 錄 查 詢       |                         |                  |                |       |       |       |     |     |
|                   |                         | 申請日期          | :                       |                  |                |       |       |       |     |     |
| Now : 11:59:17 AM |                         | 帳單編號          | :                       |                  |                |       |       |       |     |     |
| 各亦信相              |                         | 發票號碼          | :                       |                  |                |       |       |       |     |     |
| 補印發票申請單           |                         | 狀態            | : 處理中 🗸                 | •                |                |       |       |       |     |     |
| 發票異動申請單           |                         |               | 查詢                      |                  |                |       |       |       |     |     |
| <b>主</b> 視激款退款甲請書 | 申請項目                    | 申請單號          | 申請日期                    | 帳單編號             | 發票號碼           | 新發票號碼 | 新發票日期 | 狀態    |     |     |
| 中時北歐世的            | 折讓換開                    | 110090001     | 2021/9/15               | 12334545         | AB12345678     |       |       | 處理中 🚺 | 四聯單 | 内容  |
| 操作手冊              |                         |               |                         |                  |                |       |       |       |     |     |
| 客戶補印發票            |                         |               |                         |                  |                |       |       |       |     |     |
| <b>谷尸</b> 致崇美勤    |                         |               |                         |                  |                |       |       |       |     |     |
|                   |                         |               |                         |                  |                |       |       |       |     |     |
|                   |                         |               |                         |                  |                |       |       |       |     |     |
|                   | l                       |               |                         |                  |                |       |       |       |     |     |